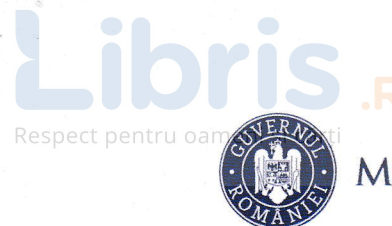

# MINISTERUL EDUCAȚIEI ȘI CERCETĂRII

Andrei Florea

Silviu-Eugen Săcuiu

# INFORMATIK UND IKT 7. Klasse

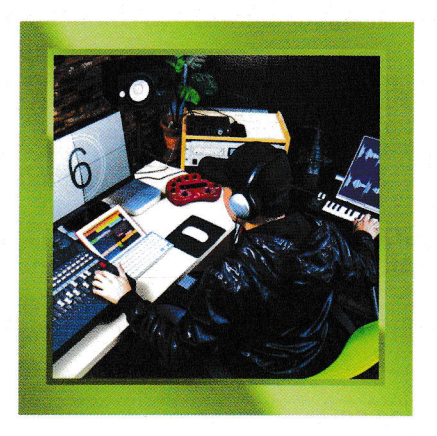

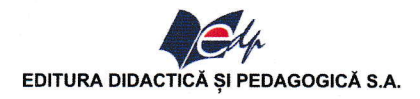

# **INHALTSVERZEICHNIS**

## **KAPITEL 1. TEXTVERARBEITUNG**

| Lektion 1.1. Textverarbeitungsprogramme/ Schreibprogramme NotePad und Wordpad         | 10  |
|---------------------------------------------------------------------------------------|-----|
| Lektion 1.2. Microsoft Word – Dokumentenverwaltung                                    | 14  |
| Lektion 1.3. Die Ästhetik der Dokumentenseite                                         | 17  |
| Lektion 1.4. Bearbeitungsvorgänge                                                     | 20  |
| 1.4.1. Bearbeitungsvorgänge in einem Dokument: Auswahl, Kopieren, Entfernung, Löschen | 20  |
| 1.4.2. Vorgänge zum Formatieren eines Textes                                          | 21  |
| 1.4.3. Die Rolle der Tasten aus der Gruppe Font/ Schriftart aus Startseite            | 24  |
| Lektion 1.5 Bilder formatieren                                                        | 27  |
| Lektion 1.6. Tabellen formatieren                                                     | .31 |

## KAPITEL 2. AUDIO, SOWIE AUDIO-VIDEO BEARBEITUNGSANWENDUNGEN

| Lektion 2.1. Die Bearbeitung von Audio-Dateien                                  | 40 |
|---------------------------------------------------------------------------------|----|
| 2.1.1. Die Schnittstelle/ Interface einer Audiodateianwendung                   | 40 |
| 2.1.2. Vorgänge zum Verwalten einer Audioanwendung. Tonaufnahme und -wiedergabe | 40 |
| Lektion 2.2. Einführung in Windows Movie Maker                                  | 42 |
| 2.2.1. Die Schnittstelle/ Interface einer Audiodateianwendung                   | 42 |
| 2.2.2. Vorgänge zum Verwalten einer Audio-Video-Anwendung                       | 43 |
| Lektion 2.3. Bearbeitung einer Videodatei                                       | 45 |
| Lektion 2.4. Das Einfügen der Textelemente und des Soundtracks/ der Tonspur     | 47 |

#### **KAPITEL 3. ZUSAMMENARBEITENDE ANWENDUNGEN**

| Lektion 3.1. Beschreibung der kollaborativen Anwendungen. Das Zugreifer       | n/ Verbinden in der   |
|-------------------------------------------------------------------------------|-----------------------|
| kollaborativen Anwendung                                                      | 54                    |
| Lektion 3.2. Funktionen für kollaborative Anwendungen. Kollaborative Anwend   | lungsschnittstelle58  |
| Lektion 3.3. Arbeitsinstrumente: Dokumente, Präsentationen                    |                       |
| Lektion 3.4. In der Anwendung zulässige Vorgänge: Veröffentlichen, Bearbeiter | n von Inhalten in der |
| kollaborativen Anwendung                                                      |                       |

### **KAPITEL 4. PROGRAMMIERSPRACHE**

| Lektion 4.1. Wiederholung: Algorithmus/ Rechenvorgänge, die durch Diagrammblöcke dargeste  | ellt   |
|--------------------------------------------------------------------------------------------|--------|
| werden                                                                                     | 66     |
| Lektion 4.2. Einrichtungen der Entwicklungsumgebung für eine Programmiersprache: Bearbeite | en,    |
| Ausführen und Debuggen                                                                     | 79     |
| Lektion 4.3. Betreiber                                                                     | 82     |
| Lektion 4.4. Programmstruktur                                                              | 84     |
| 4.4.1. Sprachwortschatz                                                                    | 84     |
| 4.4.2. Numerische Daten                                                                    | 85     |
| 4.4.3. Datenlese- und Anzeigeoperationen                                                   | 85     |
| 4.4.4. Anweisungen/ Befehle zur Implementierung in Programmiersprache der linearen Strukt  | tur 87 |
| Lektion 4.5. Anweisungen/ Befehle zur Implementierung in Programmiersprache der alternativ | en     |
| Struktur                                                                                   | 89     |
| Lektion 4.6. Anweisungen/ Befehle zur Implementierung der Programmiersprache der repetitiv | en     |
| Struktur                                                                                   | 92     |
| 4.6.1. Wiederholte/ Repetitive Anweisung while                                             | 92     |
| 4.6.2. Wiederholte/ Repetitive Anweisung for                                               | 94     |
| 4.6.3. Wiederholte/ Repetitive Anweisung do while                                          | 97     |
| ANTWORTEN                                                                                  | 100    |
|                                                                                            |        |

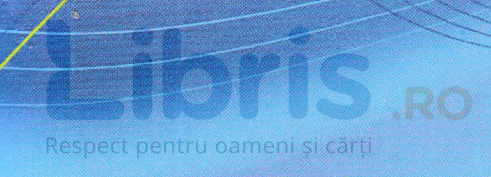

# KAPITEL 1

# TEXTVERARBEITUNG

#### LEVILOU T'T

# TEXTVERARBEITUNGSPROGRAMME/ SCHREIBPROGRAMME NOTEPAD UND WORDPAD

In diesem Kapitel wollen wir Texteditoren verwenden. Wir treffen uns ständig mit ihnen, sowohl auf dem Telefon, als auch auf dem Tablet, wenn wir schnell ein paar Notizen schreiben möchten, aber auch auf dem Computer, wenn wir ein komplexeres Dokument schreiben müssen. Im Folgenden werden einige Details und kleine Tricks vorgestellt, die für die Bearbeitung von Dokumenten erforderlich sind, z. B.: Berichte, Grüße, Poster, Visitenkarten, Diplome, Briefe und Tabellen. Es wird nicht schwer sein, wir brauchen nur eure Aufmerksamkeit und es wird klappen. Viel Erfolg beim Schreiben!

**Texteditor** ist ein Programm, mit dem der Computer Texte eingeben und bearbeiten kann. Durch Ändern können wir Teile eines Textes ersetzen, löschen und kopieren. Wir können auch das Aussehen ändern: Farbe, Größe, Ausrichtung, Anfänge. Für die Textverarbeitung kannst du betriebssystemspezifische Anwendungen oder Ressourcen verwenden, z.B.: Editor, Wordpad, Libre Office, Open Office-Writer, Google Text & Tabellen.

**Notepad** ist einer der einfachsten Texteditoren, der Teil des Windows-Betriebssystems von Microsoft ist. Es bietet nur wenige Möglichkeiten zur Textformatierung. Die Standarderweiterung zum Speichern von mit Notpad erstellten Dateien lautet *.txt*.

| <u>Fişier</u> | <u>E</u> ditare | F <u>o</u> rmat | <u>V</u> izualizare | Ajutor |  |
|---------------|-----------------|-----------------|---------------------|--------|--|
|               |                 |                 |                     |        |  |
|               |                 |                 |                     |        |  |
|               |                 |                 |                     |        |  |
|               |                 |                 |                     |        |  |
|               |                 |                 |                     |        |  |

Das Menü hat folgende Optionen:

#### Blatt

| Datei (File)                            | Neu (New)→ erstelle ein Dokument                                                                                                    |
|-----------------------------------------|----------------------------------------------------------------------------------------------------|
| Fișier Editare Format Vizualizare A     | Öffnen (Open)→ Öffne ein existierendes Dokument                                                                                         |
| Nou Ctrl+N<br>Deschidere Ctrl+O         | <b>Speichern</b> ( <b>Save</b> )→ Speichere die Änderungen im Dokument                                                                  |
| Salvare Ctrl+S<br>Salvare ca            | Speichern als (Save As)→ Speichere das Dokument<br>mit einem neuen Namen und eventuell an einem anderen Ort<br>und als eine Erweiterung |
| Inițializare pagină<br>Imprimare Ctrl+P | Seite einrichten (Page Setup)→ Setz die<br>Seitenparameter ein (Ausrichtung, Rahmen, Kopfzeile,<br>Fußnote/Fußzeile)                    |
| Ieșire                                  | Drucken (Print)→ Öffne das Fenster für das Drucken                                                                                      |

| SIONS RO                                                                                                    | Ende (Exit)→ Schließe die Anwendung                                                                                                    |
|----------------------------------------------------------------------------------------------------|----------------------------------------------------------------------------------------------------|
| Editare (Edit)cărți<br>Editare Format Vizualizare Ajutor<br>Anulare Ctrl+Z<br>Decupare Ctrl+X<br>Copiere Ctrl+C<br>Lipire Ctrl+V<br>Ștergere Del<br>Găsire Ctrl+F | <ul> <li>Undo → löscht die letzte – im Dokument gemachte – Änderung</li> <li>Ausschneiden → schneidet den ausgewählten Text aus, um ihn an einer andere Stelle zu verschieben</li> <li>Kopie (Copy) → kopiert den ausgewählten Text</li> <li>Einfügen (Paste) → fügt den Text ein, der verschoben, oder kopiert wurde</li> <li>Löschen (Delete) → löscht den ausgewählten Text</li> <li>Finden (Find)→ öffnet das Suchfenster</li> </ul> |
| Úrmátorul gásít F3<br>Ínlocuire Ctrl+H<br>Salt Ia Ctrl+G<br>Selectare totală Ctrl+A<br>Dată/Oră F5                                                                | <pre>Ersetzen (Replace) → ersetzt einen Text durch einen anderen Go to → bewegt den Cursor an den Anfang einer gewünschten Zeile Alle auswählen (Select All) → markiert den gesamten Text Datum/ Zeit (Time/Date) → fügt die aktuelle Uhrzeit und das aktuelle Datum in den Text ein</pre>                                                                                                    |
| Format<br>Format Vizualizare Ajutor<br>Încadrare cuvânt<br>Font                                                                                                   | <ul> <li>Zeilenumbruch (Word Wrap) → passt den Text so an, dass er zwischen die Seitenränder passt (die Wörter hinter den Rändern werden in eine neue Zeile geschrieben).</li> <li>Font/ Schriftart → öffnet das Fenster zum Einstellen der Zeicheneigenschaften (Stil, Größe)</li> </ul>                                                                                                    |

Wusstet ihr, dass ... ?

- Solution für jede Menüoption die Tastenkombination verwendet werden kann, die neben dem Menü steht?
- ⊗ wir nur mit der Tastatur durch die einzelnen Registerkarten des Menüs navigieren können
- $\otimes$  (**ALT** + unterstrichener Buchstabe)?
- ⊗ Falls eine Menüoption grau ist, dies bedeutet, dass sie nicht verwendet werden kann?

- 1. Öffne den Texteditor Notepad.
- 2. Schreibe den anbei stehenden Text<sup>1</sup>.
- 3. Speichere das Dokument mit dem Namen eminescu.
- 4. Welche/ was ist die Extension?
- 5. Ändere die Ausrichtung der angezeigten Seite (landscape).
- 6. Setze alle Kanten auf 1 inch.
- 7. Ersetze überall die Buchstabengruppe or mit aa
- 8. Mach die vorherige Änderung rückgängig.
- 9. Ändere die Schriftart des gesamten Textes wie folgt: Times New Roman, Aldin Pomisin phae!
- 10. Speichere und schließ das Dokument und die Anwendung.

# Wusstet ihr, dass ... ?

eine Alternative zu Notepad Notepad++ ist?
 (dies ermöglicht das Bearbeiten vom Quellcode für Programmiersprachen C++, HTML, etc.)

#### Praktische Anwendungen

WordPad ist ein Leistungseditor mit umfassender Leistung über Notepad, der Teil des Windows-Betriebssystems von Microsoft ist. Man kann auch Dokumente im .rtf-Format (Rich Text Format) speichern. Darüber hinaus kann der Text im Vergleich zu Notepad ausgerichtet, hervorgehoben, farbig unterstrichen und ausgeschnitten werden. Der Text kann auch als Index oder Exponent geschrieben werden. Du kannst Listen erstellen und Bild-, Grafik- und Bildobjekte einfügen.

| E Pornire     | Vizualizare                                                                         |                             |                                                        |                                         |     |
|---------------|-------------------------------------------------------------------------------------|-----------------------------|--------------------------------------------------------|-----------------------------------------|-----|
| Decupare      | Calibri • 11 • A A                                                                  | <b>*</b> ≢E•‡•              | I 🐗 🗐 🖉                                                | 子 Găsire<br>創, Înlocuire                |     |
| ipire         | B <i>I</i> <u>U</u> <u>ab</u> e X <sub>2</sub> x <sup>3</sup> <u>ℓ</u> • <u>Α</u> • | e s s e s                   | Imagine Desenare Data Inserar<br>* Paint și ora obiect | e 📋 Selectare totală                    |     |
| Clipboard     | Font                                                                                | Paragraf                    | Inserare                                               | Editare                                 |     |
| 3 • 1 • 2 • 1 | 1-1-1-2-1-3-1-4-                                                                    | 1 • 5 • ( • 6 • 4 • 7 • 1 • | 8 • • • 9 • • • 10 • • • 11 • • • 42 • • •             | 13 • • 14 • 1/2 • • • 16 • • • 17 • • • |     |
|               |                                                                                     |                             |                                                        | 10001                                   | (5) |

<sup>1</sup> Text aus dem Gedicht Somnoroase păsărele von Mihai Eminescu

Pe când codrul negru tace; Dorm și florile-n grădină – oman, Aldin**,Permisîn pt4**e!

Somnoroase păsărele

Noapte bună!

Pe la cuiburi se adună.

Se ascund în rămurele –

Doar izvoarele suspină,

# Libris .RC

- 1. Öffne den Texteditor WordPad.
- 2. Schreib den Text, welcher sich rechts befindet<sup>2</sup>.

3. Speichere das Dokument unter dem Namen *eminescu*, mit der Erweiterung .*rtf*.

- **4**. Andere das Seitenformat in A4.
- 5. Stell alle Kanten auf 1 inch.

Auswertung

6. Ändere die Schriftart des gesamten Textes wie folgt: *Times New Roman*, *Aldin, Cursiv, 14* 

1P.

1P.

1P.

0,5P.

1P.

1P.

**7**. Ändere die Schriftart der Buchstabengruppe *or* überall wie folgt: rot, unterstrichen, hervorgehoben mit gelb.

**8**. Füge das aktuelle Datum und die aktuelle Uhrzeit am Ende des Dokuments ein.

9. Speichere und schließe das Dokument und die Anwendung.

Somnoroase păsărele Pe la cuiburi se adună, Se ascund în rămurele – Noapte bună! Doar izvoarele suspină, Pe când codrul negru tace; Dorm și florile-n grădină – Dormi în pace!

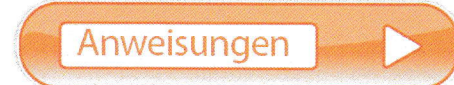

#### Beantworte die Fragen:

#### **Beispiel**:

Wie lösche ich mehrere Leerzeichen in einem Text, sodass zwischen zwei benachbarten Wörtern nur ein Leerzeichen steht?

- 1. Wie bearbeite ich das Kalenderdatum in Notepad?
- 2. Kann Notepad als 3D-Animationsanwendung verwendet werden? Begründe!
- 3. Wie kannst du einfach die Tastatur verwenden, um die an einem Notepad-Dokument vorgenommenen Änderungen zu speichern?
- 4. Zu welchem Zweck wird je ein Buchstabe aus jeder Menüregisterkarte hervorgehoben?
- 5. Auf welcher Registerkarte kannst du Seitenränder festlegen?
- 6. Was entält die Menüleiste im WordPad? 0,5P.
- 7. Wie können wir Bilder in Wordpad einfügen?
   1P.
- **3.** Auf welche Taste klicken wir, um in einer anderen Farbe zu schreiben?
- 9. Wie zentrieren wir den Text?
- Auf welcher Seite können wir nach einem Wort suchen?
   Startpunktzahl:

#### Bearbeitung $\rightarrow$ Ersetzen

Gib zwei Leerzeichen ein, die durch ein Leerzeichen ersetzt werden. Der Vorgang wird wiederholt, bis keine Ersetzungen mehr vorgenommen werden.

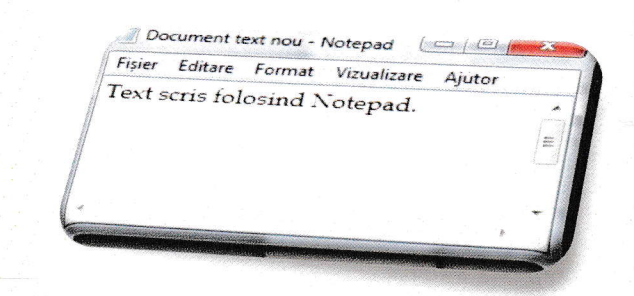

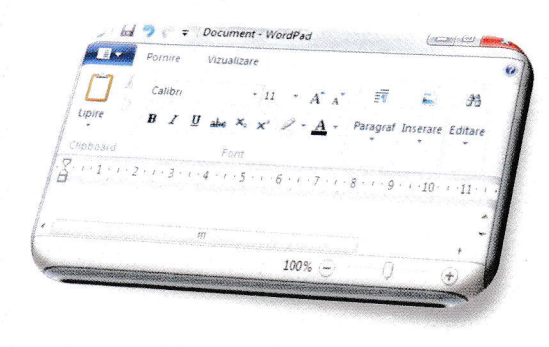

<sup>2</sup> Text aus dem Gedicht *Somnoroase păsărele* von Mihai Eminescu

# **MICROSOFT WORD – DOKUMENTENVERWALTUNG**

In Bezug auf die Formatierungsmöglichkeiten ist **Microsoft Word** ein viel besserer Texteditor. Damit erstellen und modifizieren wir neben allem, was wir in anderen Texteditoren tun können, auch Berichte, Zeichnungen, Bilder und Tabellen (die beiden letzteren gibt es nur bedingt, da es effizientere Anwendungen gibt).

Die mit dieser Anwendung bearbeiteten Dokumente sind leicht am Piktogramm zu erkennen.

w -

Auf den mit Microsoft Word gespeicherten Dokumentnamen folgt die Erweiterung .docx.

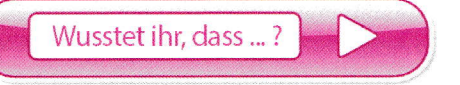

- Ø der gesamte Name Microsoft Office Word ist?
- ⊗ das Format.doc war bis zu der Version Word 2003 und wurde ab der Version Word 2007 zu.docx?
- & doc stammt aus dem englischen Wort document?

Befolge zum Öffnen der *Microsoft Word*-Anwendung, je nach Version des installierten Betriebssystems die Schritte unter Start  $\rightarrow$  Microsoft Office  $\rightarrow$ Microsoft Word, oder gib das Suchfeld des Microsoft Word-Betriebssystems ein. In den meisten Fällen befindet sich das *Microsoft Word* – Symbol nach der Installation des Office-Pakets auf dem Desktop.

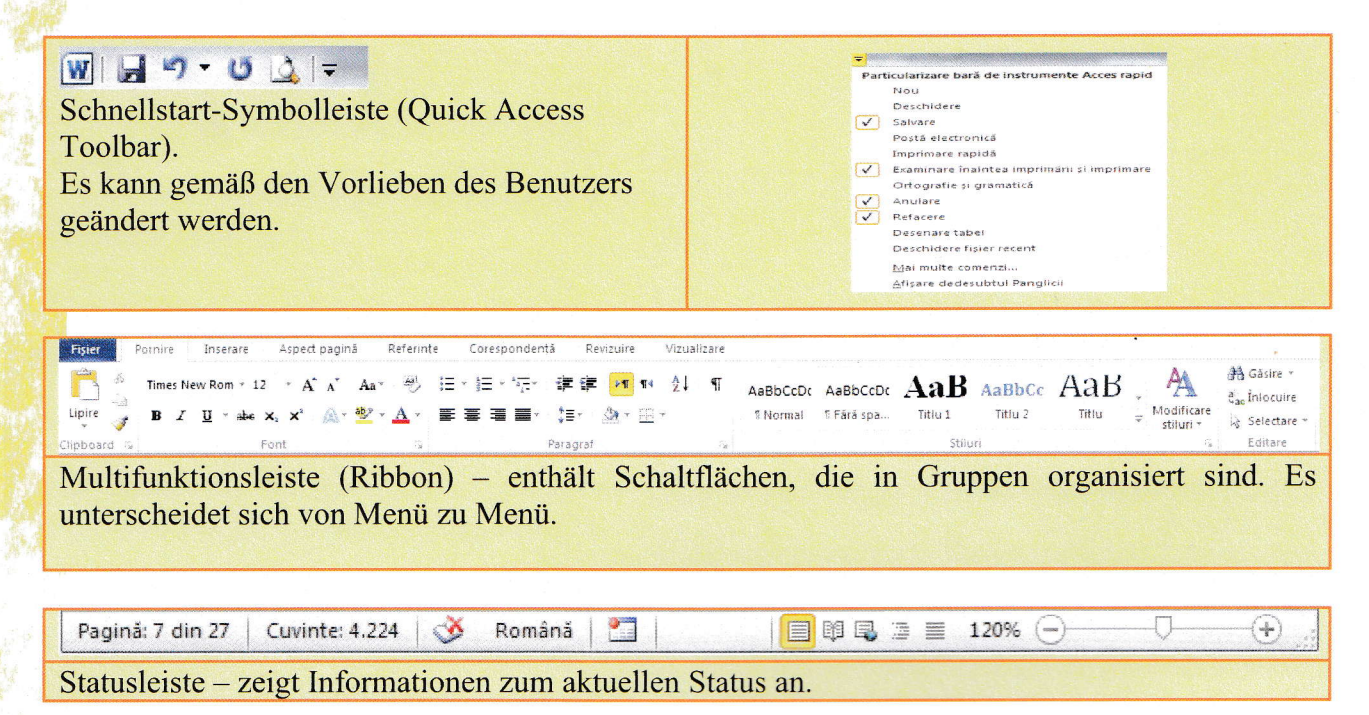

# **Operationen zur Dokumentenverwaltung<sup>3</sup>**

| Operation                                                                                                    | Verfahren                                                                                                    |
|----------------------------------------------------------------------------------------------------|----------------------------------------------------------------------------------------------------|
| Neues Dokument erstellen                                                                                                    | <b>Datei</b> $\rightarrow$ <b>Neu</b> $\rightarrow$ wir wählen eine Art von Vorlage $\rightarrow$ <b>Erstellen</b><br>Verwenden nur der Tastatur(en) <b>Ctrl+N/ Strg+N</b> (Neu)                                                                                                    |
| Vorhandenes Dokument öffnen                                                                                                    | Datei → Öffnen<br>Verwende nur die Tastenkombination Ctrl+O/ Strg+O (Öffnen)<br>Wähle dann das gewünschte Dokument aus.                                                                                                    |
| Das Öffnen mehrerer Dateien                                                                                                    | Wiederhol die vorherigen Schritte für jedes Dokument<br>Ansicht → Fenster wechseln                                                                                                    |
| Das Speichern von einem Dokument                                                                                                | Fișier → Salvare<br>Verwende die Tastenkombination Ctrl+S/ Strg + S<br>(Speichern/Save)<br>Wenn das Dokument noch keinen Namen hat, das heißt wenn es sich<br>beim ersten Speichern befindet, kannst du beim Speichern: Datei →<br>Speichern als auswählen und dem Dokument wird ein Name<br>zugewiesen |
| Das Speichern des Dokuments unter<br>einem anderen Namen, Format oder<br>Speicherort<br>Kopie des aktuellen Dokuments erstellen | Datei → Speichern unter<br>Nenne das Dokument um und speichere es (nach deiner Wahl),<br>während das Format ausgwählt ist (.txt, .rtf, .pdf, .dotx)                                                                                                    |
| Schließen des Dokuments                                                                                                    | Datei -> Schließen (Close)                                                                                                    |
| Anwendung schließen                                                                                                    | Die Schaltfläche in der rechten, oberen Ecke (Alt+F4) oder<br>Datei → Beenden (Exit) oder<br>Schaltfläche , welche sich in der oberen linken Ecke befindet.                                                                                                    |

Praktische Anwendungen

1. Öffne den Microsoft Word - Texteditor.

2. Speichere das Dokument unter einem anderen Namen 7, mit der Erweiterung .docx.

3. Speichere das Dokument unter einem anderen Namen sieben, mit der Erweiterung .pdf.

4. Füge die Schaltfläche Öffnen (Open) in der Schnellzugriffsleiste hinzu.

5. Blende das Farbband aus (minimiere es). Denk daran, welche Tastenkombination du verwendet hast! Bring die Farbband-Schaltflächen ins Fenster zurück.

6. Ändere den Zoom auf 115%.

<sup>&</sup>lt;sup>3</sup> In der 5. Klasse habt ihr schon gelernt, wie man Daten und Vorgänge mit Dateien und Verzeichnissen organisiert.